How to Restore the Company Database in Payroll Mate®

> Start by Opening your Payroll Mate Program

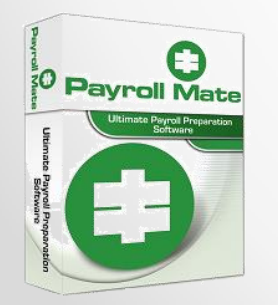

<u>www.PayrollMate.com</u> (800)-507-1992

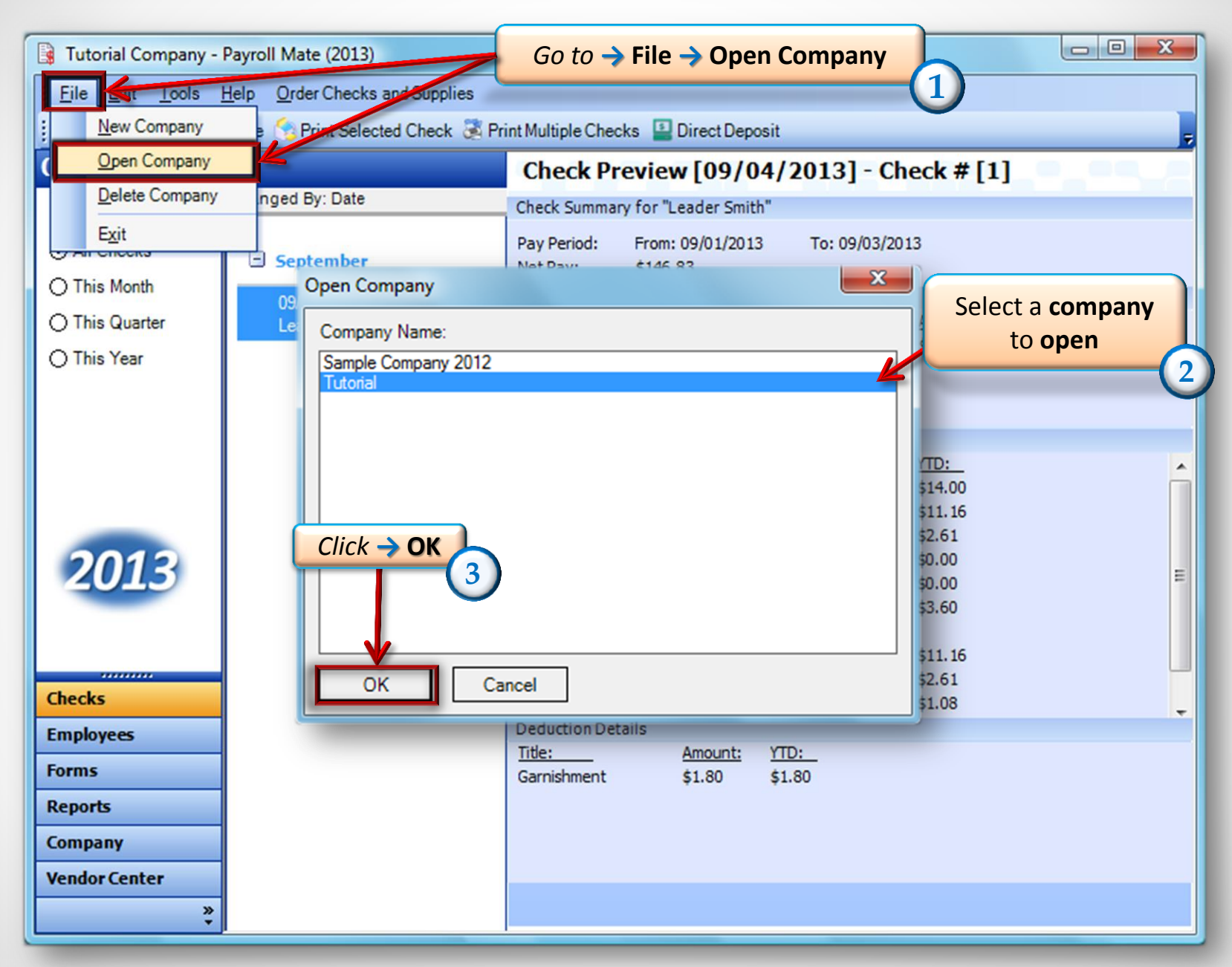

| 🔋 Tutorial Company - Payroll Mate (2013)   |   |                                         | Go to 🔶 1         |             |                                  |                                      |
|--------------------------------------------|---|-----------------------------------------|-------------------|-------------|----------------------------------|--------------------------------------|
| Eile Edit Tools Creder Checks and Supplies |   |                                         |                   |             |                                  |                                      |
| Eackup Company Database                    |   |                                         | ultiple Employees |             |                                  |                                      |
| Employee                                   |   | <u>R</u> estore Company Database        |                   | SSivumber   | Phone Number                     | Address1                             |
|                                            |   | Import Companies from Payroll Mate 2012 | per               | 463-84-6319 | (646) 165-4654                   | 2345 Kind Ln                         |
| All Employ                                 |   | Generate Direct Deposit file            | ith               | 456-45-6546 | (456) 453-4264<br>(456) 456-6654 | 4561 Helper Lane<br>46456 Problem Dr |
| Ú na Laite,                                |   | Print Blank (MICR) Checks               | couon             | 400 40 0000 | (400) 400 0004                   |                                      |
| ○ Active Emr                               |   | Delete Multiple Checks                  |                   |             |                                  |                                      |
| U Acave Ling                               |   |                                         | Select            |             |                                  |                                      |
| 0.0                                        |   | Export Payroll Data to:                 |                   | Restore     | Company                          |                                      |
| O Inactive Er                              |   | Export W-2 Information to W2 Mate       | Database          |             |                                  |                                      |
|                                            |   |                                         |                   |             | (                                | 5                                    |
|                                            |   |                                         |                   |             |                                  |                                      |
|                                            |   |                                         |                   |             |                                  |                                      |
|                                            |   |                                         |                   |             |                                  |                                      |
| 201.                                       | 3 |                                         |                   |             |                                  |                                      |
|                                            |   |                                         |                   |             |                                  |                                      |
|                                            |   |                                         |                   |             |                                  |                                      |
|                                            |   |                                         |                   |             |                                  |                                      |
| Checks                                     |   |                                         |                   |             |                                  |                                      |
| Employees                                  |   |                                         |                   |             |                                  |                                      |
| Forms                                      |   |                                         |                   |             |                                  |                                      |
| Reports                                    |   |                                         |                   |             |                                  |                                      |
| Company                                    |   |                                         |                   |             |                                  |                                      |
| Vendor Cente                               | r |                                         |                   |             |                                  |                                      |
|                                            |   | »<br>•                                  |                   |             |                                  |                                      |

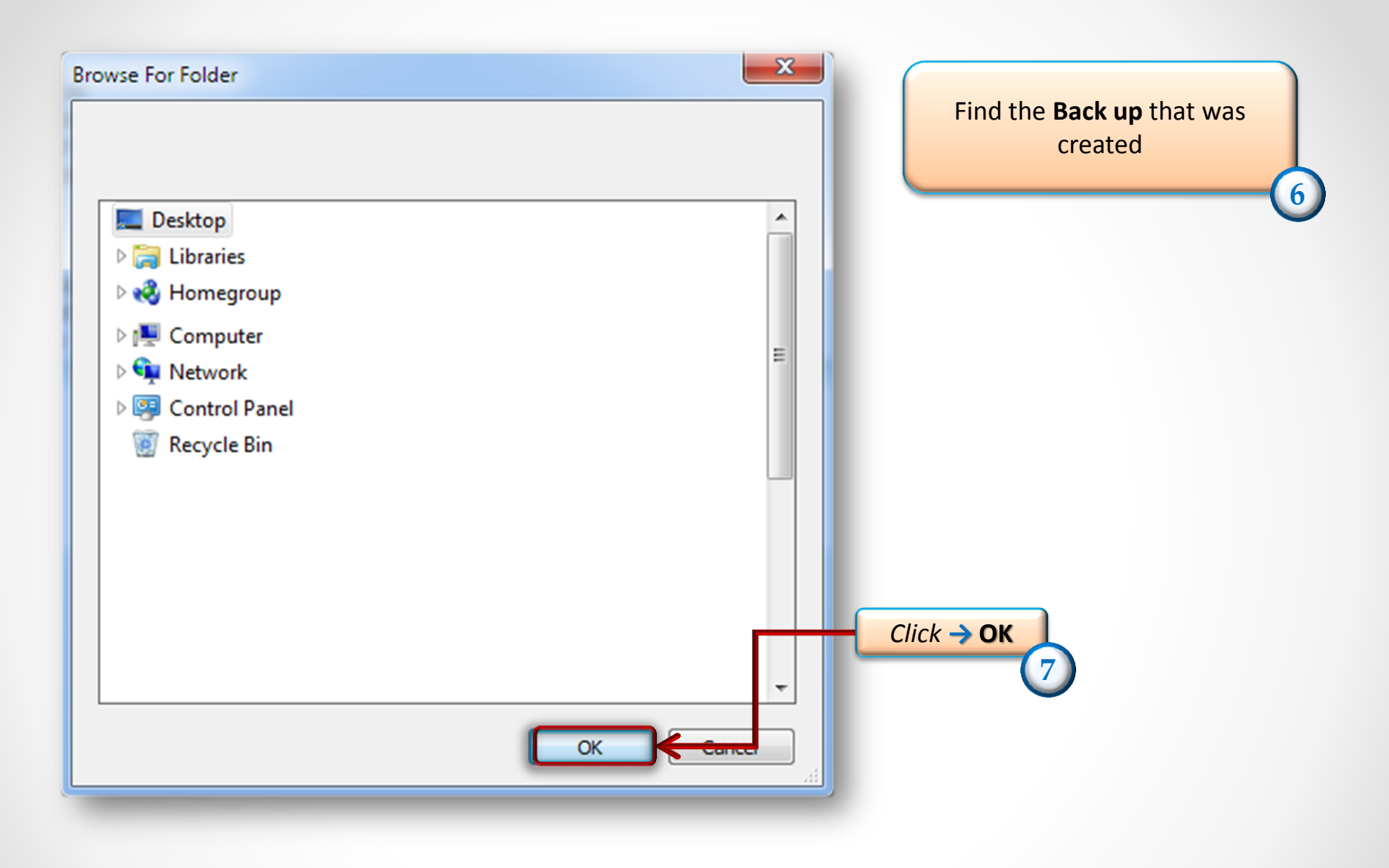

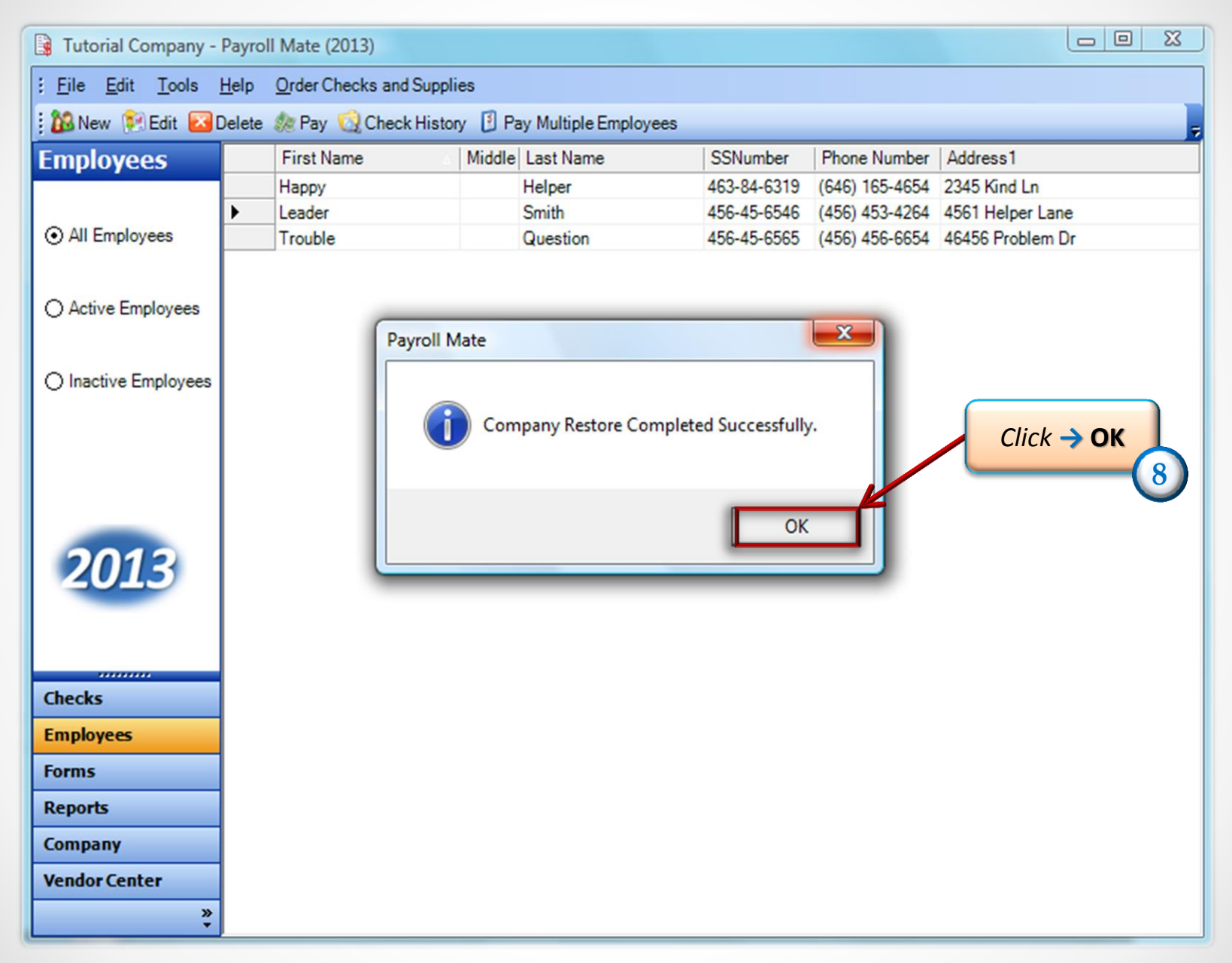

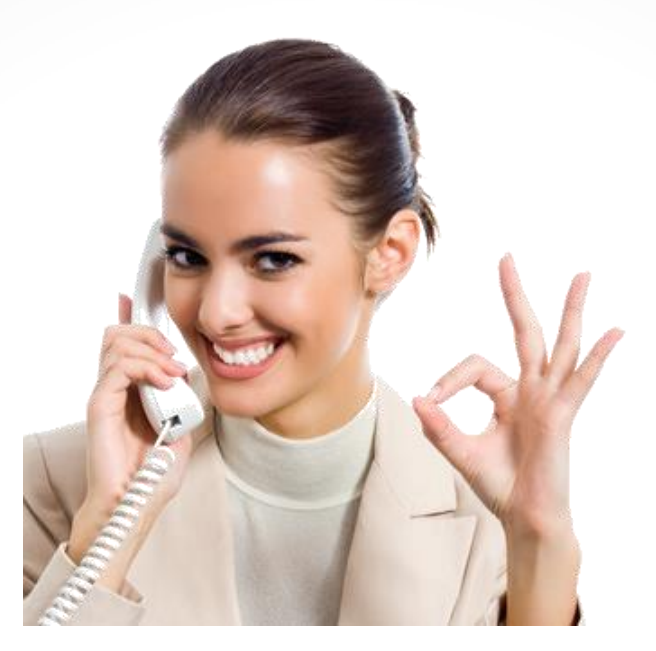

## Congratulations. The companies have been restored!

## www.PayrollMate.com

## 1-800-507-1992